## **Email Signature Instructions**

Follow these instructions to create a new email signature in Outlook.

- 1. Open a new message. On the *Message* tab (in the *Include* group), click *Signature*, and then click
- 2. Signatures.
- 3. On the E-- mail Signature tab, click New.
- 4. Type a name for the signature, and then click OK.
- 5. In the *Edit signature* box, type the text that you want to include in the signature. You can paste the content below and then edit it.
- 6. To finish creating the signature, click OK.

### US Associates (Non-TGI):

## FirstName LastName

Title

NRC Health Office: 800 388 4264 | Cell: (if desired) | Fax: 402 475 9061 nrchealth.com twitter | blog | linkedin

Human understanding.<sup>™</sup>

### TGI Associates (interim):

Firstname Lastname, Title The Governance Institute A service of NRC Health p: 877.712.8778 | c. (if desired) | f. 858.909.0813 governanceinstitute.com | nrchealth.com Twitter | LinkedIn

### CANADA Associates (interim):

Firstname Lastname, *Title* National Research Corporation Canada p. 866.771.8231 | c. (if desired) | f. 905.479.7974 nationalresearch.ca Twitter | LinkedIn

Empowering customer-centric healthcare across the continuum.<sup>™</sup>

# Specifications:

## Content:

Phone number(s) and fax:

- add the toll free number related to your product if applicable. Otherwise, use the NRC Health toll free number 800.388.4264.
- add your direct line if applicable. If you do not have a direct line, please only list the toll free number.
- add your cell number (optional).
  - Links
    - U.S.
      - Twitter: <u>https://twitter.com/NRCHealth</u>
      - Blog: <u>http://nrchealth.com/latest</u>
      - LinkedIn: <u>https://www.linkedin.com/company/11400?trk=tyah</u>
    - o Canada
      - Twitter: https://twitter.com/natlrescanada
      - LinkedIn: https://www.linkedin.com/company/nrc-picker-canada
    - o TGI
      - Twitter: <u>https://twitter.com/thegovinstitute</u>
      - LinkedIn: https://www.linkedin.com/company/the-governance-institute

### Font Styles for General Email Signature:

TM – Superscript Instructions:

- type TM
- highlight these 2 letters
- right click
- select Font
- select superscript
- click OK.

### Font Styles for Canada:

TM – Superscript Instructions:

- type TM
- highlight these 2 letters
- right click
- select Font
- select superscript
- click OK.

### Font Styles for The Governance Institute:

| Trebuchet Bold; Size: 10pt; Black           | Firstname Lastname, <i>Title</i>                    |
|---------------------------------------------|-----------------------------------------------------|
| Trebuchet; Size: 10pt; Black                | The Governance Institute                            |
| Trebuchet Italic; Size: 10pt; Black         | A service of NRC Health                             |
| Trebuchet; Size: 10pt; Black                | p: 877.712.8778   c. (if desired)   f. 858.909.0813 |
| Trebuchet; Size: 10pt; Blue (RGB 0, 0, 255) | governanceinstitute.com   nrchealth.com             |
| Trebuchet; Size: 10pt; Blue (RGB 0, 0, 255) | Twitter   LinkedIn                                  |